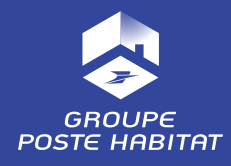

# GUIDE D'UTILISATION ESPACE LOCATAIRE

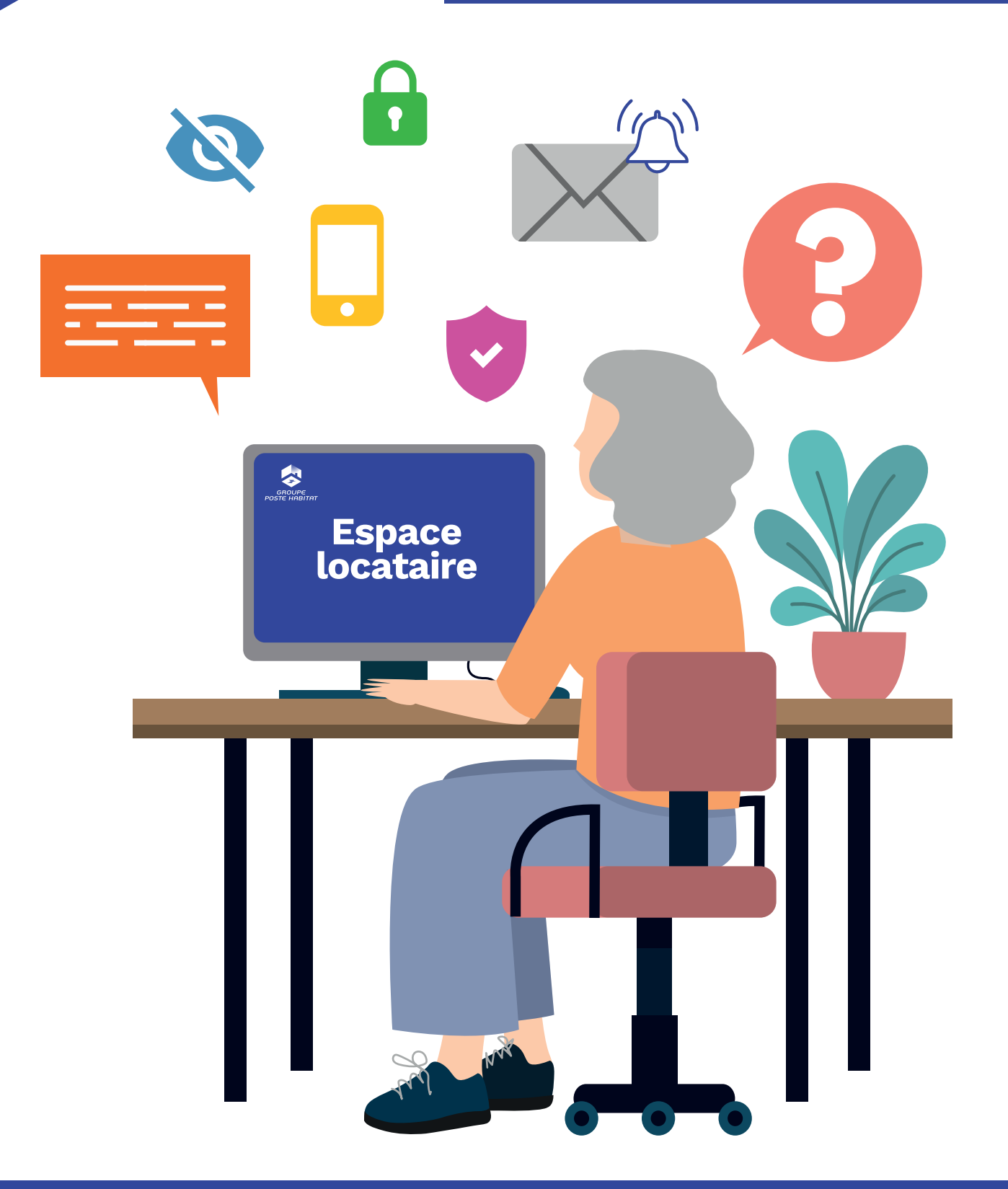

POUR VOUS ACCOMPAGNER DANS VOS PREMIERS PAS SUR VOTRE NOUVEAU SERVICE EN LIGNE

### **COMMENT CRÉER SON COMPTE ?**

- 1. Rendez-vous sur : espacelocataire.postehabitat.com
- 2. Allez en bas de la page sur la partie « 1<sup>ère</sup> connexion ».

| Bienvenue<br>Sur votre espace locataire Poste Habitat                                                                                                    |                                                                                                    | - REVENIR SUR LA PAGE D'ACCUEL         |
|----------------------------------------------------------------------------------------------------|----------------------------------------------------------------------------------------------------|----------------------------------------|
|                                                                                                    | VOUS AVEZ UN COMPTE LOCATAIRE                                                                           | P                                      |
| Consultez vos documents, effectuez vos paiements de loyer en toute sécurité,<br>gérez vos informations personnelles, envoyez vos demandes, restez informé. | Votre adresse e-mail *                                                                                  |                                        |
|                                                                                                    | Saisir votre e-mail                                                                                     |                                        |
| BESOIN D'AIDE ?                                                                                                    | Mot de passe **                                                                                         | ø                                      |
| ACCÉDER À L'AIDE                                                                                                    | Saisr voltre mot de passe<br>Rester connecté<br>Mot de passe cublé ?                                    | VALIDER                                |
|                                                                                                    | IÉRE CONNEXION                                                                                          | L.                                     |
|                                                                                                    | Pour activer votre espace locataire, merci de bien vouloir vous munir :                                 | Ц.,,,,,,,,,,,,,,,,,,,,,,,,,,,,,,,,,,,, |
|                                                                                                    | de votre identifiant, <u>Où trouver son identifiant</u> ?                                               |                                        |
|                                                                                                    | <ul> <li>de la date de naissance du signataire du bail,</li> <li>d'une adresse e-mail valide</li> </ul> |                                        |
|                                                                                                    | ① Vous avez besein d'aide ? Accédez à l'aide en ligne en cliquant ICI.                                  | CRÉER UN COMPTE                        |
|                                                                                                    | DNS LÉGALES POLITIQUE DE CONFIDENTIALITÉ CRÉDITS GESTION DES COOKIES                                    | HAB★TAT<br>RÉUN★ Litro<br>HAB          |

- 3. Munissez-vous de :
  - votre identifiant reçu par courrier ;
  - la date de naissance du signataire ou cosignataire du bail ;
  - une adresse e-mail valide.
- 4. Puis, cliquez sur « Créer un compte ».
- 5. Remplissez les champs, cochez la case « Je confirme que j'ai lu et j'accepte les conditions générales d'utilisation du site », puis, cliquez sur « Valider ».

| Revenir à l'écran précédent                                                                                                    |                               |
|----------------------------------------------------------------------------------------------------|-------------------------------|
| 1ÈRE CONNEXION                                                                                                    |                               |
| Je crée mon compte                                                                                                    |                               |
| Votre identifiant *                                                                                                    | Où trouver mon identifiant? ? |
| Remplir le champ                                                                                                    |                               |
| Votre date de naissance *                                                                                                    |                               |
| jj/mm/aaaa 🗖                                                                                                    |                               |
| Votre adresse e-mail *                                                                                                    |                               |
| Remplir le champ                                                                                                    |                               |
| L'adresse e-mail n'est pas rendu publique, elle sera uniquement utilisée si vous devez être contacté à propos de votre compte. |                               |
| En cochant cette case, je confirme que j'ai lu et j'accepte les conditions générales d'utilisation du site. *                  |                               |
| VALIDER                                                                                                    |                               |
|                                                                                                    |                               |

6. Un message s'affiche :

/ Un message contenant les instructions à suivre a été envoyé à votre adresse e-mail.

- 7. Connectez-vous à votre boîte e-mail (pensez à vérifier vos spams et indésirables). Ouvrez l'e-mail de « Bienvenue » et cliquez sur « Créer mon mot de passe ». Attention, ce lien ne peut être utilisé qu'une seule fois et expire au bout d'un jour.
- 8. Une nouvelle fenêtre s'ouvre dans votre navigateur. Dans la partie « Définir mon mot de passe », cliquez sur « Me connecter ».

| Bienvenue Damien<br>Sur votre espace locataire Toit et Joie - Poste Habitat                                                                                | () () () () () () () () () () () () () (                                                                                                    |
|----------------------------------------------------------------------------------------------------|----------------------------------------------------------------------------------------------------|
|                                                                                                    |                                                                                                    |
|                                                                                                    | DÉFINIR MON MOT DE PASSE                                                                                                    |
| Consultez vos documents, effectuez vos paiements de loyer en toute sécurité,<br>gérez vos informations personnelles, envoyez vos demandes, restez informé. | Ceci est une connexion unique pour n s@yahoo.fr.<br>Cliquez sur ce bouton pour vous connecter au site et modifier votre mot de pas<br>Cet identifiant ne peut être utilisé qu'une fois. |
| RESOIN D'AIDE 2                                                                                                    | ME CONNECTER                                                                                                    |
|                                                                                                    |                                                                                                    |
| ACCÉDER À L'AIDE                                                                                                    |                                                                                                    |

9. Choisissez un mot de passe sécurisé, composé de 12 caractères et d'au moins une majuscule, un chiffre et un caractère de ponctuation. Puis cliquez sur « Enregistrer ».

| n MON COMPTE MON LOYER MES DEMANDES CONTACTS ACTUALITÉS AIDE                                                                              |                                                                                                    |
|----------------------------------------------------------------------------------------------------|----------------------------------------------------------------------------------------------------|
| Accuel * ranasinghejessica@yahoo.fr                                                                                                    |                                                                                                    |
| Vous venez tout juste d'utiliser votre lien de connexion à usage unique. Nous vous recommandons de définir votre mot de passe.            |                                                                                                    |
| Créer ou changer mon mot de passe                                                                                                    | Vous pouvez joindre le service d'urgence de Toit et Joie<br>- Poste Habitat la nuit, le week-end et les jours fériés au<br>même numéro que le siège. |
| @yahoo.fr                                                                                                    | 01 40 43 59 00                                                                                                    |
| L'adresse e-mail n'est pas rendu publique, elle sera uniquement utilisée si vous devez être contacté à propos de votre compte.            |                                                                                                    |
|                                                                                                    | BESOIN D'AIDE ? 2)                                                                                                    |
| Sécurité du mot de passe :<br>Confirmer le mot de passe                                                                                   |                                                                                                    |
| Ø                                                                                                    | ACCÉDER À L'AIDE                                                                                                    |
| Concordance des mols de passe :<br>Pour modifier le mot de passe actuel, salaissez le nouveau mot de passe dans les deux champs de texte. |                                                                                                    |
| ENDERISTDER                                                                                                    |                                                                                                    |

10. Vous êtes désormais connecté à votre espace locataire.

#### **COMMENT PAYER SON LOYER OU CONSULTER SON SOLDE ?**

## 1. Une fois connecté à votre espace locataire, votre solde s'affiche sur votre page d'accueil.

2. Cliquez sur « Effectuer un règlement » pour payer.

Attention, dans le cas où vous feriez un versement, le nouveau solde sera mis à jour dans un délai de 24h.

| Bienvenue Jerome<br>Sur votre espace locataire Poste Habit                  | at Normandie                                                                                                    | () <sup>2</sup> (Q) (Q) MON COMPTE V (U)                                                                           |
|-----------------------------------------------------------------------------|----------------------------------------------------------------------------------------------------|----------------------------------------------------------------------------------------------------|
| MON COMPTE MON LOYER MES DEMANDES                                           | CONTACTS ACTUALITÉS AIDE                                                                                                    |                                                                                                    |
| MON SOLDE<br>0.00 €<br>Prélèvement prévu le 05/01<br>EFFECTUER UN RÈGLEMENT | MES NOTIFICATIONS         24/01/25       NOUVEAU DOCUMENT         31/12/24       NOUVEAU DOCUMENT         Avis d'échéance - décembre 2024         27/11/24       NOUVEAU DOCUMENT         Avis d'échéance - novembre 2024 | MES DOCUMENTS   Avis d'échéance - jarvier 2025   Avis d'échéance - décembre 2024   Avis d'échéance - décembre 2024 |
|                                                                             | VOIR TOUTE                                                                                                    | VOIR TOUS MES DOCUMENTS                                                                                            |
| 32 rue Dulong<br>27120 Pacy Sur Eure<br>—                                   | MES DEMANDES                                                                                                    | LECTURES UTILES                                                                                                    |

#### **COMMENT CONSULTER OU CRÉER UNE DEMANDE ?**

- Pour créer une demande, cliquez sur « Faire une nouvelle demande » ou allez sur « Mes demandes » dans le menu en haut de page. Choisissez la rubrique, puis les sous-rubriques et suivez les étapes jusqu'à transmission de votre demande.
- 2. Vous pourrez retrouver vos demandes en cours dans le menu « Mes demandes ».

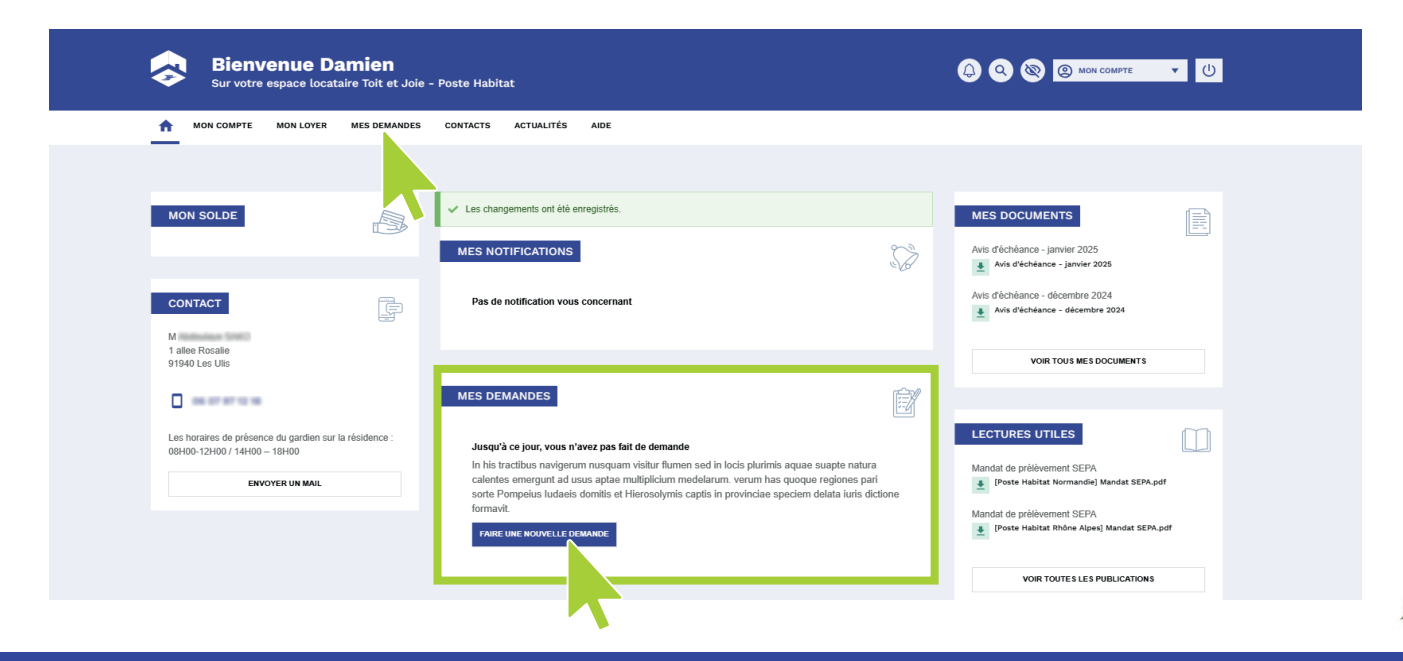

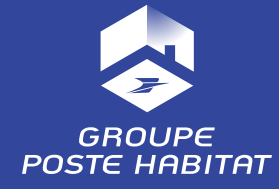

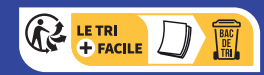

sur du papier recyclé